# VitalSource<sup>®</sup>

## Sampling User Guide

### **ROLE:** Publisher Administrator

#### New Features:

- New Sampling Dashboard/Menu
- New Instructor Request Review Page
- Ability to Bulk Approve/Deny Instructor Requests
- New Publishers Menu (Manage Reps)

#### New Sampling Dashboard/Menu

**Before:** When the Publisher Administrator user logs in to the Sampling Portal, the user lands on the "Instructor Request" page. The Publisher Administrator can then switch to other views by clicking on the notebook icon in the upper right-hand section of the page. This login view has been replaced with a new Publisher Administrator dashboard.

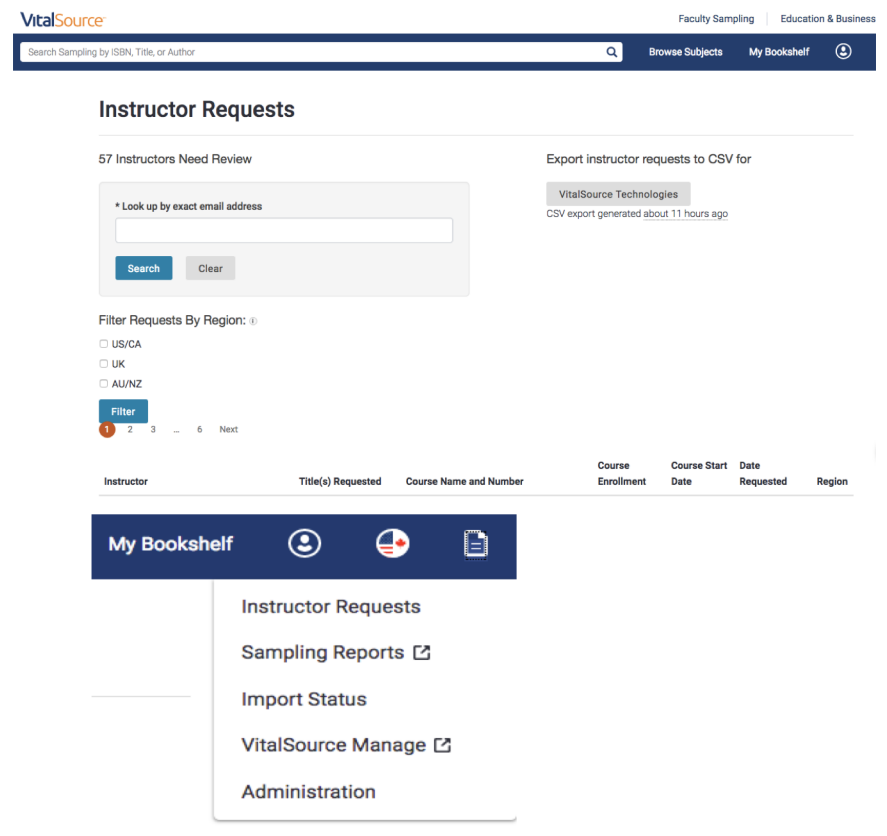

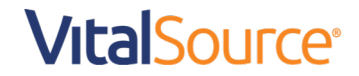

*After:* The new landing page for a Publisher Administrator shows the different administration options that are available. As we continue to upgrade the sampling experience, this page will start to show information that will be helpful for the Publisher Administrator user (for example: release notes, new VitalSource Bookshelf <sup>®</sup> feature updates, etc.).

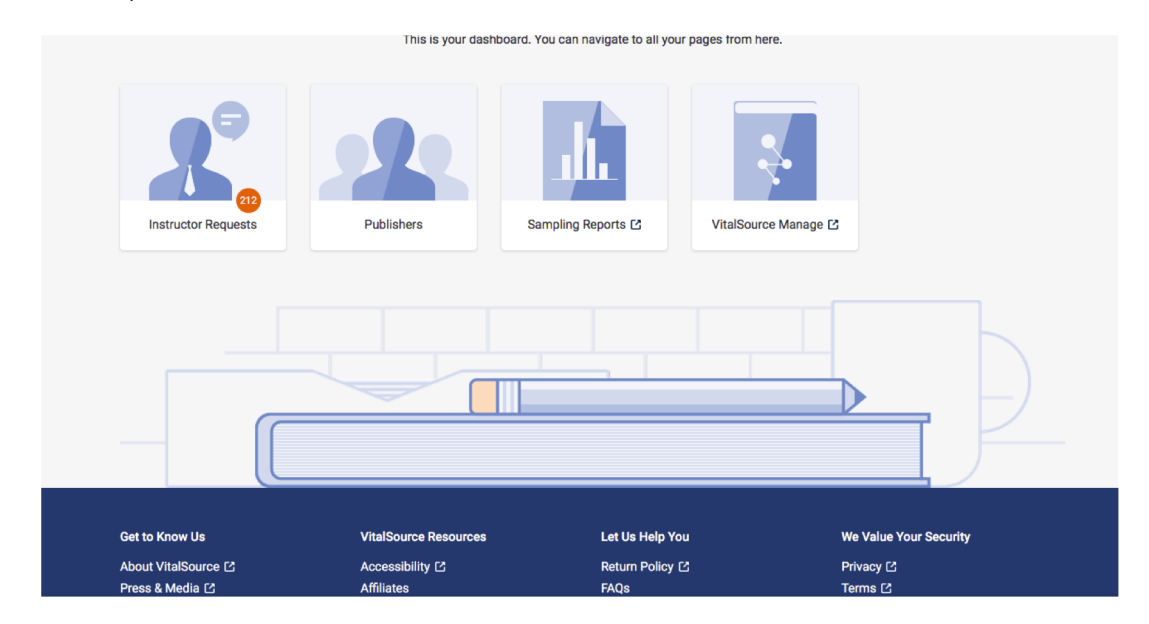

#### **New Instructor Request Review Page**

*Before:* The Publisher Administrators could not bulk approve/deny instructor requests. When the Publisher Administrator reviewed the open instructor requests, they had to evaluate and approve or deny each user by clicking through to that user's information and then clicking the approve or deny button. This functionality will still be available; however, we have added functionality to make it easier to approve and deny instructor requests on the main Instructor Requests page.

| VitalSource                               |                    |                        |                                         | Faculty Sam                       | pling Educati     | on & Business |
|-------------------------------------------|--------------------|------------------------|-----------------------------------------|-----------------------------------|-------------------|---------------|
| Search Sampling by ISBN, Title, or Author |                    |                        | ٩                                       | Browse Subjects                   | My Bookshelf      | ٢             |
| Instructor Request                        | 6                  |                        |                                         |                                   |                   |               |
| 57 Instructors Need Review                |                    |                        | Export instructo                        | r requests to CSV                 | / for             |               |
| * Look up by exact email address          |                    |                        | VitalSource Tech<br>CSV export generate | nnologies<br>d about 11 hours ago |                   |               |
| Search Clear                              |                    |                        |                                         |                                   |                   |               |
| Filter Requests By Region:                |                    |                        |                                         |                                   |                   |               |
| US/CA                                     |                    |                        |                                         |                                   |                   |               |
|                                           |                    |                        |                                         |                                   |                   |               |
| Filter<br>1 2 3 _ 6 Next                  |                    |                        |                                         |                                   |                   |               |
| Instructor                                | Title(s) Requested | Course Name and Number | Course<br>Enrollme                      | Course Start<br>Int Date          | Date<br>Requested | Region        |

### **Vital**Source<sup>®</sup>

### New Instructor Page (cont'd)

| Instructor D                          | etails                 |        |  |
|---------------------------------------|------------------------|--------|--|
| CDA CDA                               |                        | Verify |  |
| Institution: Not Ava                  | ailable                | Deny   |  |
| Department: Other                     |                        |        |  |
| Institution Type: Ur                  | nknown or Unclassified |        |  |
| Institution Type: Ur                  | nknown or Unclassified |        |  |
| Institution Type: Ur<br>Requested Sam | nknown or Unclassified |        |  |
| Institution Type: Un<br>Requested Sam | nknown or Unclassified |        |  |

*After:* The Publisher Administrator will be able to bulk approve or deny instructor requests on the main Instructor Requests landing page. By checking the box on the left-hand side, they can check all or a portion of the users up for review and then click "Approve" or "Deny" without having to click through to each user's info.

The ability to sort and filter by region or download the list of instructors who have made requests will continue to be available, as well as the ability to click through to a user's request to view more information about the user and their request before approving or denying the user.

| earch store b | ry ISBN, title, or author                                                                                                    |                                                                                   | Q Browse                                                                              | by ❤ My Bookshelf® ♥         | <ul> <li>Sampling Dast</li> </ul> | board   |
|---------------|----------------------------------------------------------------------------------------------------|-----------------------------------------------------------------------------------|---------------------------------------------------------------------------------------|------------------------------|-----------------------------------|---------|
|               |                                                                                                    | Instructo                                                                         | or Requests                                                                           |                              |                                   |         |
|               | Search Instructors by name or email                                                                                                    | ۹                                                                                 |                                                                                       | Displaying 5 re              | sults 🛓 CSV                       | tH      |
|               | Instructor Information                                                                                                    | Course Information                                                                | Titles Requested                                                                      | Date Requested               | Region                            |         |
|               | Instructor Name<br>Email: Instructor Email<br>Institution: Institution<br>Department: Pina Community College<br>Institution Type: Type | BIO 102<br>Students: 52<br>Start Date: Oct 24, 2017<br>- West                     | 324254655477<br>324254655477<br>7 324254655477                                        | Oct 24, 2017<br>14:24:11 UTC | <b>(</b> )                        |         |
|               | Instructor Name<br>Email: Instructor Email<br>Institution: Institution<br>Department: Pina Community College<br>Institution Type: Type | BIO 102<br>Students: 52<br>Start Date: Oct 24, 2017<br>- West                     | 324254655477<br>324254655477<br>7 324254655477                                        | Oct 24, 2017<br>14:24:11 UTC | •                                 |         |
|               | Instructor Name<br>Email: Instructor Email<br>Institution: Institution<br>Department: Pina Community College<br>Institution Type: Type | BIO 102<br>Students: 52<br>Start Date: Oct 24, 2017<br>- West                     | 324254655477<br>324254655477<br>7 324254655477                                        | Oct 24, 2017<br>14:24:11 UTC | 0                                 |         |
|               | Instructor Name<br>Email: Instructor Email<br>Institution: Institution<br>Department: Pina Community College<br>Institution Type: Type | BIO 102<br>Students: 52<br>Start Date: Oct 24, 201<br>- West                      | 324254655477<br>324254655477<br>7 324254655477                                        | Oct 24, 2017<br>14:24:11 UTC | •                                 |         |
|               | Instructor Name<br>Email: Instructor Email<br>Institution: Institution<br>Department: Pima Community College<br>Institution Type: Type | BIO 102<br>Students: 52<br>Start Date: Oct 24, 2017<br>- West                     | 324254655477<br>324254655477<br>7 324254655477                                        | Oct 24, 2017<br>14:24:11 UTC | ↔                                 |         |
|               | Get to Know Us<br>About VitalSource 12                                                                                                 | VitalSource Resources                                                             | Let Us Help You<br>Return Policy                                                      |                              | We Value Your S                   | ecurity |
|               | Press & Media (3<br>VitalSource Careers (3<br>VitalSource Events (3<br>VitalSource Biog (3<br>(f) (2) (in)                             | Give Us Feedback<br>Affiliates<br>eTextbooks<br>Bulk Ordering<br>Faculty Sampling | FAQs<br>Product Support C<br>Contact Us C<br>support@ingramconten<br>(800) 555 - 5555 | tgroup.com                   | Terms C                           | STCLAR  |

### **Vital**Source<sup>®</sup>

|                                                                                                    | title, or author                                                                                                    |                                                                                                    | Q Browse                                                                                                    | by 👻 My Bookshelf            | l* 🛩 Samplin                                                                                                    | g Dashboard                                |
|----------------------------------------------------------------------------------------------------|----------------------------------------------------------------------------------------------------|----------------------------------------------------------------------------------------------------|----------------------------------------------------------------------------------------------------|------------------------------|----------------------------------------------------------------------------------------------------|--------------------------------------------|
|                                                                                                    |                                                                                                    | Instructor                                                                                                    | Requests                                                                                                    |                              |                                                                                                    |                                            |
| Searc                                                                                                    | ch instructors by name or email                                                                                                    | Q                                                                                                    |                                                                                                    | Displaying                   | 5 results 🛓                                                                                                    | csv tH                                     |
| 0.                                                                                                    | Instructor Information                                                                                                    | Course Information                                                                                                    | Titles Requested                                                                                                    | Date Requested               | Region                                                                                                    |                                            |
|                                                                                                    | Instructor Name<br>Email: Instructor Email<br>Institution: Institution<br>Department: Pima Community College-<br>Institution Tume: Tume: Tume                                                                                                    | BIO 102<br>Students: 52<br>Start Date: Oct 24, 2017<br>West                                                                                                    | 324254655477<br>324254655477<br>324254655477                                                                                    | Oct 24, 2017<br>14:24:11 UTC | ↔<br>✓ Acc                                                                                                    | <br>cept                                   |
|                                                                                                    | Instructor Name<br>Email: Instructor Email<br>Institution: Institution<br>Department: Pima Community College-<br>Institution Type: Type                                                                                                    | BIO 102<br>Students: 52<br>Start Date: Oct 24, 2017<br>West                                                                                                    | 324254655477<br>324254655477<br>324254655477                                                                                    | Oct 24, 2017<br>14:24:11 UTC | C Der                                                                                                    | re Info                                    |
|                                                                                                    | Instructor Name<br>Email: Instructor Email<br>Institution: Institution<br>Department: Pima Community College<br>Institution Type: Type                                                                                                    | BIO 102<br>Students: 52<br>Start Date: Oct 24, 2017<br>West                                                                                                    | 324254655477<br>324254655477<br>324254655477                                                                                    | Oct 24, 2017<br>14:24:11 UTC |                                                                                                    |                                            |
|                                                                                                    | Instructor Name<br>Email: Instructor Email<br>Institution: Institution<br>Department: Pima Community College<br>Institution Type: Type                                                                                                    | BIO 102<br>Students: 52<br>Start Date: Oct 24, 2017<br>West                                                                                                    | 324254655477<br>324254655477<br>324254655477                                                                                    | Oct 24, 2017<br>14:24:11 UTC | ٢                                                                                                    |                                            |
|                                                                                                    | Instructor Name<br>Email: Instructor Email<br>Institution: Institution<br>Department: Pima Community College<br>Institution Type: Type                                                                                                    | BIO 102<br>Students: 52<br>Start Date: Oct 24, 2017<br>West                                                                                                    | 324254655477<br>324254655477<br>324254655477                                                                                    | Oct 24, 2017<br>14:24:11 UTC | 0                                                                                                    |                                            |
| Get to i<br>About 1<br>Press i<br>VitalSo<br>VitalSo                                                                                                    | Know Us<br>VitalSource C<br>& Media C<br>ource Careers C<br>ource Events C                                                                                                    | VitalSource Resources<br>Accessibility<br>Give Us Feedback<br>Affiliates<br>Fractbooks                                                                                                   | Let Us Help You<br>Return Policy<br>FAQs<br>Product Support 🙆<br>Contact Us. 🗗                                                  |                              | We Value<br>Privacy C<br>Terms C<br>Vera                                                                                                    | Your Security                              |
| Get to<br>About 1<br>Press I<br>VitalSo<br>VitalSo<br>VitalSo<br>(f)                                                                                                    | Know Us<br>Vitatiloure (2)<br>A Media (2)<br>ource Careers (2)<br>ource Biog (2)<br>Ource Biog (2)<br>(1)                                                                                                    | VitalSource Resources<br>Accessibility<br>Give Us Feedback<br>Affiates<br>eTextbooks<br>Bulk Ordering<br>Paculty Sampling                                                                | Let Us Help You<br>Return Policy<br>FAGs<br>Product Support C<br>Contact Us C<br>Support@ingramcontent<br>(800) SSS - 5555      | group.com                    | We Value<br>Privacy C<br>Terms C<br>Vocation                                                                                                    | Your Security                              |
| Get to<br>About 1<br>Press 4<br>VitalSo<br>VitalSo<br>(f)                                                                                                    | Know Us<br>VitatBource C<br>Media C<br>ource Careers C<br>ource Events C<br>ource Events C<br>ource Biog C<br>T<br>TSBN, Title, or Author                                                                                                    | VitalSource Resources<br>Accessibility<br>Give Us Feedback<br>Affiates<br>Bark Ordenng<br>Bark Ordenng<br>Faculty Sampling                                                               | Let Us Help You<br>Return Policy<br>FAQs<br>Product Support (2<br>Contact Us (2<br>support/gingramcontent<br>(800) SSS - 5555   | group.com<br>Q Br            | We Value<br>Privacy C<br>Terms 2<br>Vera                                                                                                    | Your Security                              |
| Get to I<br>About 1<br>Press I<br>VitalSo<br>VitalSo<br>(f)                                                                                                    | Know Us<br>VitalBource C<br>Media C<br>ource Events C<br>ource Events C<br>ource Events C<br>ource Events C<br>ource Events C<br>ource Events C<br>ource Author<br>VISBN, Title, or Author<br>nstructor Details                                                                                                    | VitalSource Resources<br>Accessibility<br>Give Us Feedback<br>Affiliates<br>Bolk Ordering<br>Faculty Sampling                                                                            | Let Us Help You<br>Return Policy<br>FAGs<br>Product Support (2<br>Contact Us (2<br>support@ingranncontent<br>(800) 555 - 5555   | group com<br>Q B             | We Value<br>Privacy C<br>Terms 2<br>Vera<br>rowse Subjects                                                                                                    | Your Security                              |
| Get to<br>About '<br>Press I<br>VitalSc<br>VitalSc<br>VitalSc<br>VitalSc<br>I<br>I<br>I<br>I<br>I<br>I<br>K<br>K<br>K<br>K                                                                                                    | Know Us<br>VitatBource C<br>Media C<br>ource Events C<br>ource Events C<br>ource | VitalSource Resources<br>Accessibility<br>Give Us Feedback<br>Affiliates<br>Bulk Ordering<br>Faculty Sampling                                                                            | Let Us Help You<br>Return Policy<br>FAGs<br>Product Support (2)<br>Contact Us (2)<br>support@ingramcontent<br>(800) 555 - 5555  | group.com<br>Q Br            | We Value<br>Privacy C<br>Terms (<br>C<br>Terms (<br>C<br>Vora                                                                                                    | Vour Security                              |
| Get to<br>About<br>Press I<br>VitalSc<br>VitalSc<br>V | Know Us<br>VitalBource C<br>Media C<br>cource Careers C<br>cource Events<br>C<br>TISBN, Title, or Author                                                                                                    | VitalSource Resources<br>Accessibility<br>Give Us Feedback<br>Affiates<br>Balk Ordering<br>Faculty Sampling                                                                              | Let Us Help You<br>Return Policy<br>FAQs<br>Product Support (2)<br>Contact Us (2)<br>support@ingreencontent<br>(800) S55 - 5555 | group com                    | We Value<br>Privacy C<br>Terms 2<br>Works                                                                                                    | Vour Security<br>My Book<br>Verify<br>Deny |
| Get to<br>About 1<br>Press 4<br>VitalSe<br>VitalSe<br>VitalSe<br>VitalSe<br>VitalSe<br>VitalSe<br>VitalSe<br>VitalSe<br>R<br>R                                                                                                    | Know Us<br>VisaBource Careers C<br>cource Events C<br>cource Events C<br>Cource Events C<br>C<br>Cource Events C<br>C<br>C                                                                                                    | VitalSource Resources<br>Accessibility<br>Give Us Feedback<br>Affiates<br>Burk Ordering<br>Faculty Sampling                                                                              | Let Us Help You<br>Return Policy<br>FAGs<br>Product Support (2<br>Contact Us (2<br>support@ingramcontent<br>(800) 555 - 5555    | group.com                    | We Value<br>Privacy C<br>Terms (<br>C<br>Forms (<br>C<br>Form) (<br>C<br>Forms (<br>C<br>Forms ( | Vour Security<br>My Book<br>Verify<br>Deny |
| Getto<br>About<br>VisalSe<br>VisalSe<br>Transe<br>Transe<br>R<br>R                                                                                                    | Know Us<br>VitalBource Careers 12<br>cource Events<br>Cource Events<br>Cou                                                                                                    | VitalSource Resources Accessability Give Us Feedback Affiliates effectives Bark Ordering Faculty Sampling .com Thinking about Therapy?: What to Expect 38 ddy Klonicki ce Technologies 0 | Let Us Help You<br>Return Policy<br>FAGs<br>Product Support (2)<br>Contact Us (2)<br>support@ingram.content<br>(800) 555 - 5555 | (group.com<br>Q В            | We Value<br>Privacy C<br>Terms 2<br>Nowse Subjects                                                                                                    | Vour Security                              |

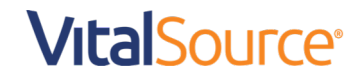

#### New Publisher's Menu

**Before:** A Publisher Administrator had the ability to manage a number of functions in the Sampling Portal like Campaigns, Reps, Notifications, and Recommendations. On their main Publisher page, the Publisher Administrator could view the various companies they are associated with and can then manage the various aspects as needed. The user experience currently requires a lot of clicks to get to the functionality that the Publisher Administrator would like to manage.

| 0 1 0                                                                                                    |                                                                                                    |                                                                                                    |                                           |                                |                      |                   |
|----------------------------------------------------------------------------------------------------|----------------------------------------------------------------------------------------------------|----------------------------------------------------------------------------------------------------|-------------------------------------------|--------------------------------|----------------------|-------------------|
| VitalSource Technologies<br>Connect ID: 2<br>API Key: ETHYA***                                                                                                    | Manage Campaigns                                                                                                    | Manage Admins                                                                                                    | Manage Reps                               | Manage Noti                    | fications            |                   |
| Legacy ID: VST                                                                                                    | Send Recommendation                                                                                                    | S                                                                                                    |                                           |                                |                      |                   |
| Nanage Publisher Reps                                                                                                    |                                                                                                    |                                                                                                    |                                           |                                |                      |                   |
| VitalSource                                                                                                    |                                                                                                    |                                                                                                    |                                           | Faculty                        | y Sampling Education | on & Business Sol |
| Search Store by ISBN, Title, or Author                                                                                                    |                                                                                                    | Q Browse Subject                                                                                                    | s My Bookshelf                            | Redeem                         | Sampling Dashboard   | ۹                 |
|                                                                                                    | VitalSourc                                                                                                    | e Technolog                                                                                                    | jies Reps                                 |                                |                      |                   |
| Search by First Name or Last Name                                                                                                    | e or Email Address Q                                                                                                    |                                                                                                    |                                           | + Gran                         | t Access 🛓 Grant I   | n Bulk            |
|                                                                                                    |                                                                                                    |                                                                                                    |                                           |                                |                      |                   |
|                                                                                                    |                                                                                                    |                                                                                                    |                                           |                                |                      |                   |
| lanage Notifications                                                                                                    |                                                                                                    |                                                                                                    |                                           |                                |                      |                   |
| VitalSource <sup>®</sup>                                                                                                    |                                                                                                    |                                                                                                    |                                           | Facult                         | ty Sampling Educati  | on & Business So  |
| Search Store by ISBN, Title, or Author                                                                                                    |                                                                                                    | Q Browse Subject                                                                                                    | ts My Bookshelf                           | Redeem                         | Sampling Dashboard   | ۹                 |
|                                                                                                    |                                                                                                    |                                                                                                    |                                           |                                |                      |                   |
|                                                                                                    |                                                                                                    |                                                                                                    |                                           |                                |                      |                   |
| Publishers / VitalSource Techno                                                                                                    | ologies / Manage Publisher Notification                                                                                                    | าร                                                                                                    |                                           |                                |                      |                   |
| Publishers / VitalSource Techno                                                                                                    | ologies / Manage Publisher Notification                                                                                                    | 18                                                                                                    |                                           |                                |                      |                   |
| Publishers / VitalSource Technol                                                                                                    | ologies / Manage Publisher Notification                                                                                                    | 15                                                                                                    |                                           |                                |                      |                   |
| Publishers / VitalSource Techno<br>+ Add Email Notification end Recommendations                                                                                                    | ologies / Manage Publisher Notification                                                                                                    | 15                                                                                                    |                                           |                                |                      |                   |
| Publishers / VitalSource Techno                                                                                                    | ologies / Manage Publisher Notification                                                                                                    | 15                                                                                                    | Faculty Sampling E                        | ducation & Business            |                      |                   |
| Publishers / VitalSource Techno                                                                                                    | ologies / Manage Publisher Notification                                                                                                    | 1S                                                                                                    | Faculty Sampling E<br>deem Sampling Dasht | ducation & Business            |                      |                   |
| Publishers / VitalSource Technol         + Add Email Notification         end Recommendations         VitalSource         Search Store by ISBN, Tifle, or Author         Publishers / VitalSource Technologies / Ser                                                                                                    | ologies / Manage Publisher Notification Q Browse Subje d Recommendations                                                                                                    | 1S<br>xcts My Bookshelf Re                                                                                                    | Faculty Sampling E                        | ducation & Business<br>poord   |                      |                   |
| Publishers / VitalSource Technol<br>+ Add Email Notification<br>end Recommendations<br>VitalSource<br>Search Store by ISBN, Title, or Author<br>Publishers / VitalSource Technologies / Ser<br>Send Recommend                                                                                                    | Q       Browse Subje         rd Recommendations       dations to Instruct                                                                                                    | 15<br>htts My Bookshelf Re<br><b>ors in Bulk</b>                                                                                                    | Faculty Sampling E                        | ducation & Business<br>ward    |                      |                   |
| Publishers / VitalSource Technol<br>Add Email Notification<br>Cend Recommendations<br>VitalSource<br>Bearch Store by ISBN, Title, or Author<br>Publishers / VitalSource Technologies / Ser<br>Send Recommend<br>Import a CSV file in the following format to sent<br>Technologies, You can export files in CSV form<br>Sheets.                                                                     | Dogies / Manage Publisher Notification Q Browse Subje Id Recommendations dations to Instructor for VitalS drecommendations in bulk to instructors for VitalS at from various applications, such as Microsoft Exc                                                                                                    | ns<br>tota My Bookshelf Re<br>Ors in Bulk<br>source<br>sol or Google                                                                                           | Faculty Sampling E<br>deem Sampling Dasht | ducation & Business<br>sourd   |                      |                   |
| Publishers / VitalSource Technol         + Add Email Notification         Cend Recommendations         VitalSource         Search Store by ISBN, Title, or Author         Publishers / VitalSource Technologies / Ser         Bench Recommendations         Import a CSV file in the following format to sent Technologies. You can export files in CSV form Sheets.         Download CSV Template | Doogies / Manage Publisher Notification Q Browse Subje td Recommendations dations to Instructors for VitalS d recommendations in bulk to instructors for VitalS tf from various applications, such as Microsoft Exc                                                                                                    | ns<br>xcts My Bookshelf Re<br>Ors in Bulk<br>Bource<br>sel or Google                                                                                           | Faculty Sampling E<br>deem Sampling Dasht | ducation & Business<br>poard ③ |                      |                   |
| Publishers / VitalSource Technol                                                                                                    | A Browse Subject A Browse Subject A Browse Subject A Recommendations A A Recommendations A A Recommendations to Instructors for VitalS A recommendations in bulk to instructors for VitalS A recommendations in bulk to instructors for VitalS A recommendations in bulk to instructors for VitalS A recommendations applications, such as Microsoft Exc A recommendations applications, such as Microsoft Exc A recommendations applications, such as Microsoft Exc A recommendations applications, such as Microsoft Exc A recommendations applications, such as Microsoft Exc A recommendations applications, such as Microsoft Exc A recommendations applications, such as Microsoft Exc A recommendations applications, such as Microsoft Exc A recommendations applications, such as Microsoft Exc A recommendations A recommendations A recomm | ns<br>xcts My Bookshelf Re<br>Ors in Bulk<br>Fource<br>sel or Google<br>ame, school_id, instituti<br>ders, Andersen, US, The Ohi<br>te, Smith, US, , , 1234    | Faculty Sampling E<br>deem Sampling Dasht | ducation & Business<br>sourd   |                      |                   |
| Publishers / VitalSource Technol                                                                                                    | Manage Publisher Notification     Manage Publisher Notification     M     | ns<br>works My Bookshelf Re<br>Ors in Bulk<br>Source<br>bel or Google<br>ame, school_id, institution<br>ders, Andersen, US, The Obj<br>te, Smith, US, , , 1234 | Faculty Sampling E<br>deem Sampling Dasht | ducation & Business            |                      |                   |

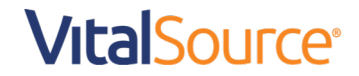

*After:* The Publisher Administrator will have a Publishers page link on their main dashboard. When they select the Publishers page, they will be able to view all of the companies they are associated with as a Publisher Administrator. The company setup shown in this area is based on the way that companies are set up in our Manage product. As part of the company info changes, the Publisher Administrator will be able to search across companies for the user, campaign code, etc. to ensure they click through to the correct company to manage events or persons.

Publisher Administrators will now be able to create other Publisher Administrators for the companies they are associated with and will not have to rely on a VitalSource administrator to add the Publisher Administrator user for them. In addition, they will continue to manage Publisher Reps, Campaigns, Recommendations, etc. in bulk or individually.

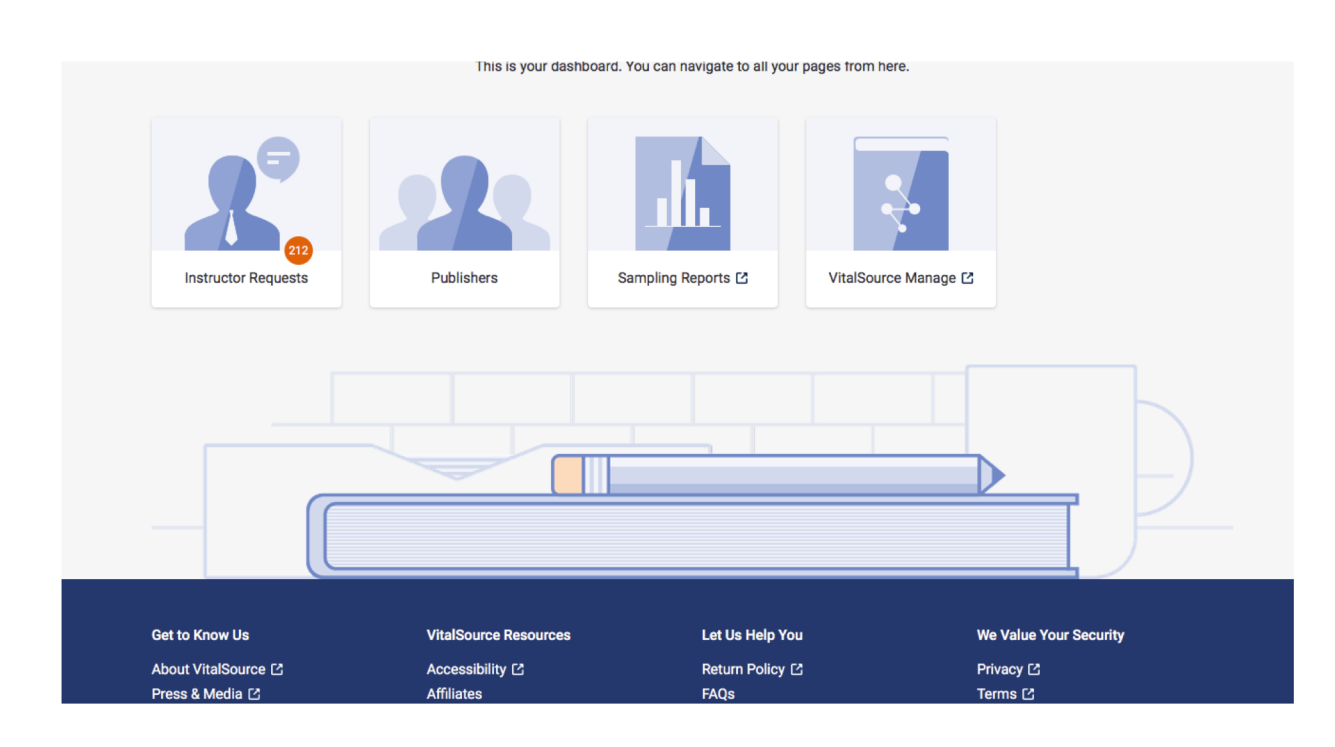

#### Dashboard: Publisher Menu Option

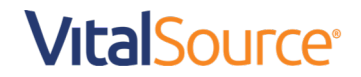

### Manage Administrators: Grant Access

| /italSourc        | e                      |                                                                     |                                           |                                                                 |                     | Facult                 | y Sampling Educatio | n & Business | s Solutio |
|-------------------|------------------------|---------------------------------------------------------------------|-------------------------------------------|-----------------------------------------------------------------|---------------------|------------------------|---------------------|--------------|-----------|
| Search Store by I | ISBN, Title, or Author |                                                                     | Q                                         | Browse Subjects                                                 | My Bookshelf        | Redeem                 | Sampling Dashboard  | ٢            | ٩         |
|                   |                        |                                                                     | VitalSource Te                            | chnologies                                                      | Admins              |                        |                     |              |           |
|                   |                        |                                                                     |                                           | Jonnologico                                                     | Admino              |                        |                     |              |           |
|                   | Search by First Name   | e or Last Name or Email Address                                     | s Q                                       |                                                                 |                     |                        | + Grant Ad          | ccess        |           |
|                   | First Name             | Last Name                                                           | Email Address                             |                                                                 |                     |                        |                     |              |           |
|                   |                        |                                                                     |                                           |                                                                 |                     |                        |                     |              |           |
| lanage            | Renresent              | tatives: Grant                                                      | Access (indivi                            | dually)                                                         |                     |                        |                     |              |           |
| lanage            | Represent              |                                                                     |                                           | adany                                                           |                     |                        |                     |              |           |
| ItalSource        | e-                     |                                                                     |                                           |                                                                 |                     | Fac                    | ulty Sampling Educa | tion & Busin | ess Sol   |
| earch Store by I  | ISBN, Title, or Author |                                                                     | Q                                         | Browse Subjects                                                 | My Bookshelf        | Redeem                 | Sampling Dashboard  |              | e         |
|                   | Search by First Name   | e or Last Name or Email Addres                                      |                                           | reciniologi                                                     | es keps             | <b>+</b> G             | rant Access ሷ Gran  | t In Bulk    |           |
| anage             | Represen               | tatives: Grant                                                      | Access (bulk)                             |                                                                 |                     |                        |                     |              |           |
|                   | Vital                  | Source                                                              | C C > :: = III III · ■ Deskte             |                                                                 | Q Search y Sampling | Education & Busin      | ess Solutions 🖸     |              |           |
|                   | Search                 | h store by ISBN, title, or author                                   | Favorites                                 | р<br>р                                                          | if* 🗸 🗄             | Sampling Dashboard     | ٤ 🍊                 |              |           |
|                   |                        | Search reps by name or email                                        | Applications Desktop Documents            |                                                                 | Access              | <u>↑</u> Grant in Bulk |                     |              |           |
|                   |                        | Rep Name                                                            | Downloads     Getative Cloud              | _                                                               |                     |                        |                     |              |           |
|                   |                        |                                                                     | Options                                   | Ca                                                              | ncel Open           |                        |                     |              |           |
|                   |                        |                                                                     |                                           | active                                                          |                     |                        |                     |              |           |
|                   |                        |                                                                     |                                           | active                                                          |                     |                        |                     |              |           |
|                   |                        |                                                                     |                                           | active                                                          |                     |                        |                     |              |           |
|                   |                        | Catta Kasu H                                                        | VEL-10-uses D                             |                                                                 |                     | - V-1 V 0              |                     |              |           |
|                   |                        | About VitalSource C                                                 | Accessibility<br>Give Us Feedback         | Return Policy<br>FAQs                                           | W<br>Pr<br>Te       | ivacy 12<br>irms 12    |                     |              |           |
|                   |                        | VitalSource Careers C<br>VitalSource Events C<br>VitalSource Blog C | Affiliates<br>eTextbooks<br>Bulk Ordering | Product Support C<br>Contact Us C<br>support@ingramcontentgroup | o.com               |                        |                     |              |           |
|                   |                        | f 💙 🗓                                                               | Faculty Sampling                          | (800) 555 - 5555                                                |                     |                        |                     |              |           |
|                   |                        |                                                                     |                                           |                                                                 |                     |                        |                     |              |           |

# VitalSource

## Sampling User Guide

### **ROLE:** Publisher Rep

#### New Features:

- New Sampling Dashboard/Menu
- Ability to Send Bulk Recommendations

New Publisher Rep Dashboard/Menu

*Before:* Previously, Publisher Reps didn't have a dashboard to send recommendations or review sent recommendations. When logging in, the rep would be presented with a sampling landing page dedicated to the Publisher Rep role.

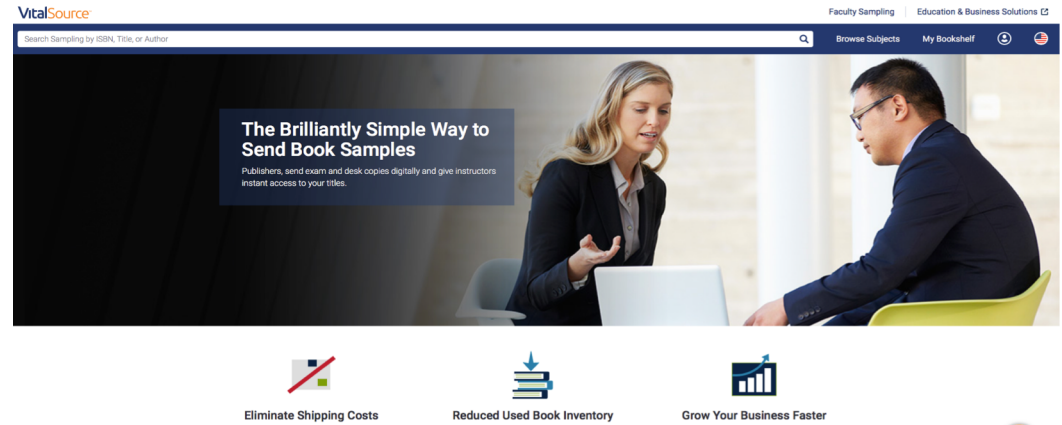

*After:* When the Publisher Rep logs in now, they have their own dashboard where they are able to send recommendations and view recommendations that were sent.

| Search store by ISBN, title, or author |                                    | ۹                        | Browse by 🐱            | My Bookshelf * 🗸 | Sampling Dashboard | ٢ |
|----------------------------------------|------------------------------------|--------------------------|------------------------|------------------|--------------------|---|
|                                        | H<br>This is your new dashboard. Y | i John                   | pages from here.       |                  |                    |   |
|                                        | Send Recommendations               | View Sent                | VitalSource Manage [2] |                  |                    |   |
|                                        |                                    |                          |                        |                  |                    |   |
|                                        |                                    |                          |                        |                  |                    |   |
| Get to Know Us                         | VitalSource Resources              | Let Us Help You          |                        | We Value         | a Your Security    |   |
|                                        | Accessibility                      |                          |                        |                  | c ,                |   |
| Press & Media 12                       | Give Us Feedback                   | FAQs<br>Dead-out Summary | . 12                   | Terms C          |                    |   |
| VitalSource Events                     | eTextbooks                         | Contact Us               |                        | Ver              | aSafe Structure    |   |
| VitalSource Blog                       | Bulk Ordering                      | support@ingran           | ncontentgroup.com      | - President      |                    |   |
| e 🖸 ն                                  | Faculty Sampling                   | (800) 555 - 5555         |                        |                  |                    |   |

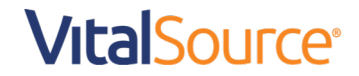

#### Sending Bulk Recommendations

*Before:* A Publisher Rep was not able to send bulk recommendations prior to this new functionality—they had to ask their Publisher Administrator to send bulk recommendations for them as needed.

*After:* Publisher Reps can now send recommendations using a bulk template.

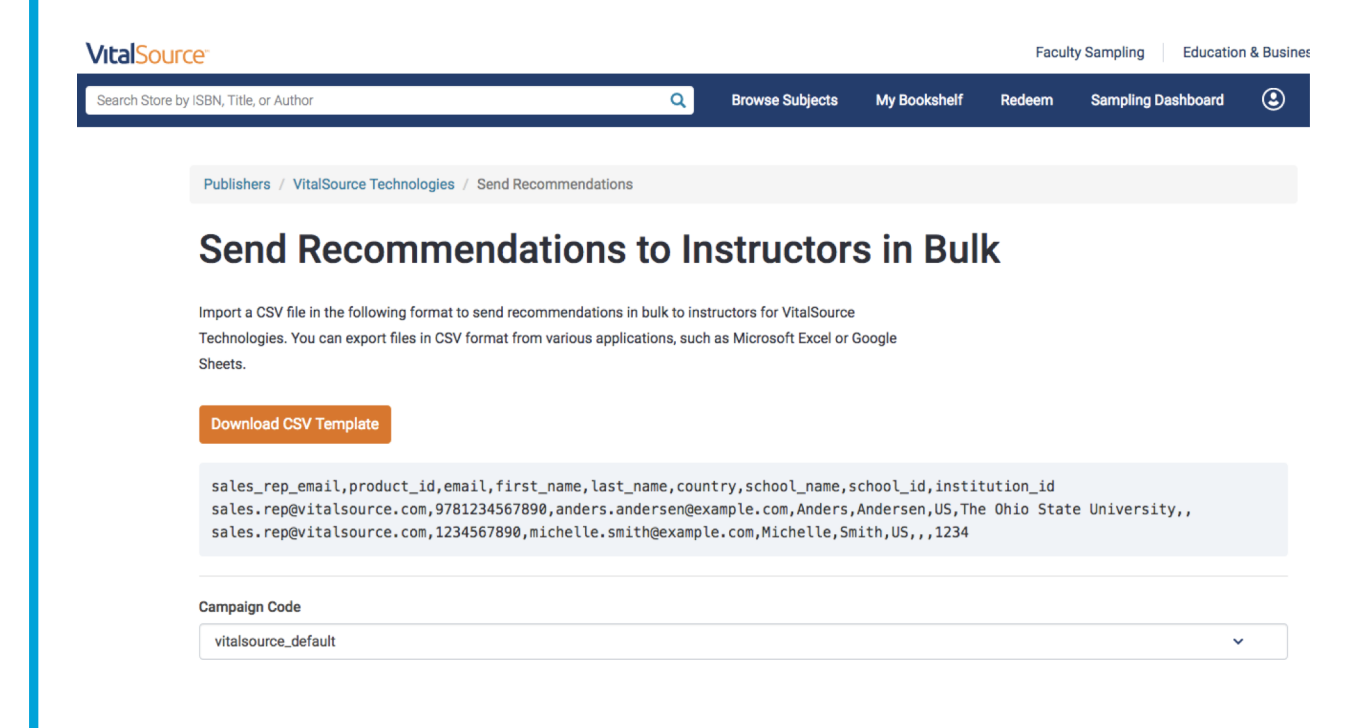